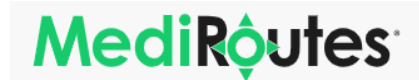

## Mobile App Quick Reference Guide

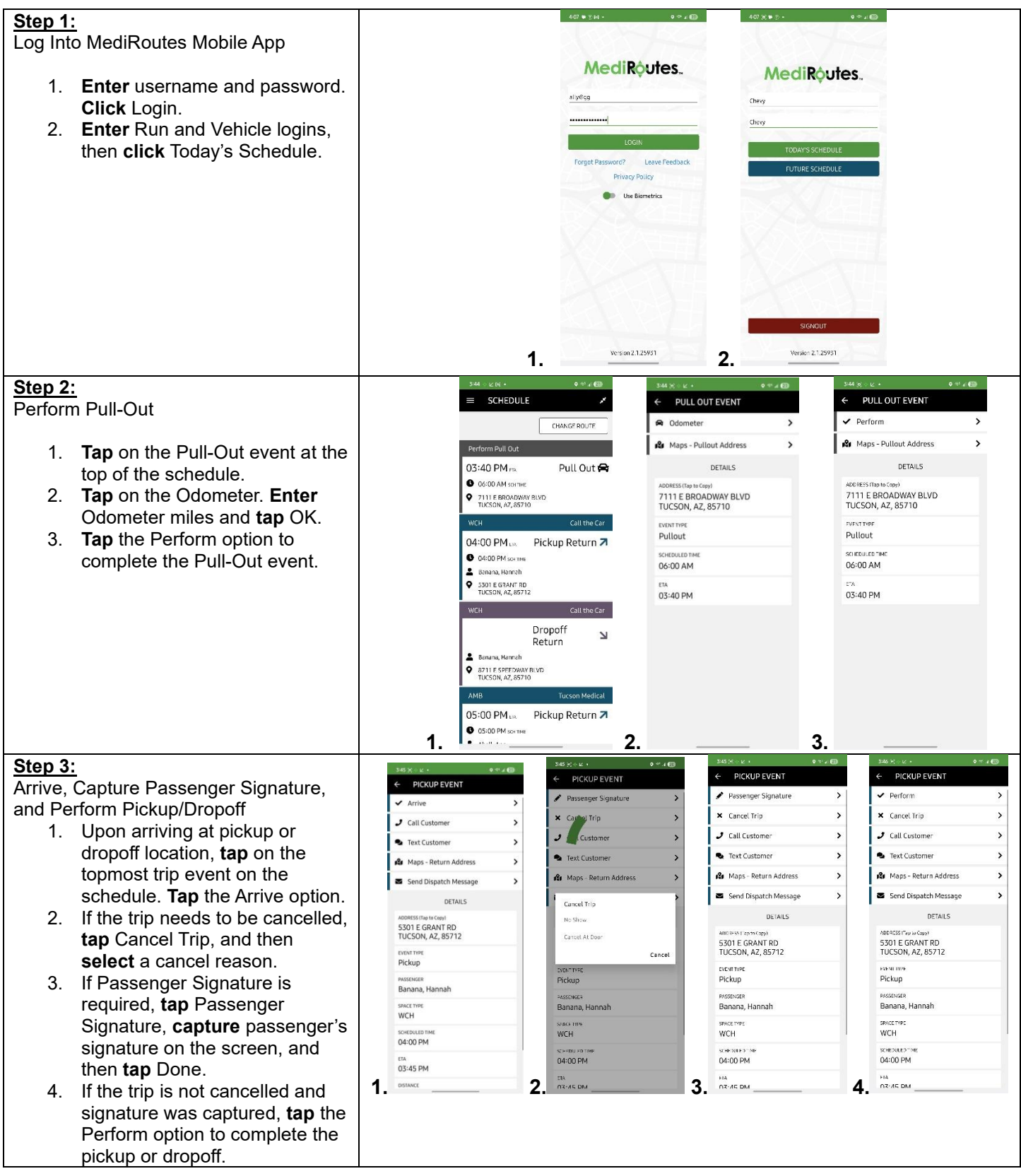

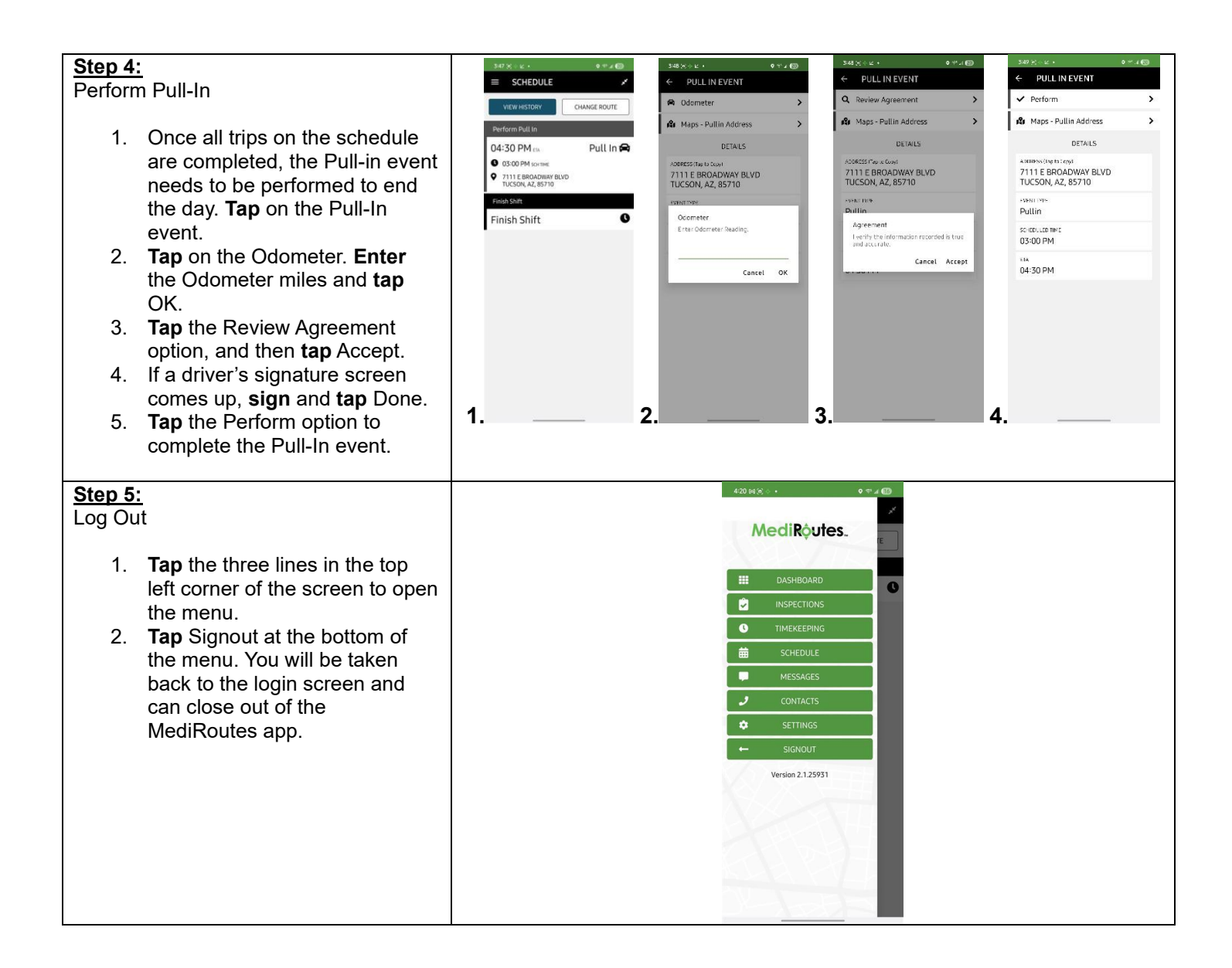